# **CLUB CRÉÉE** - ORANDIA PHOENIX

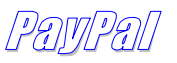

Pour une meilleure compréhension de la démarche à suivre d'un paiement par PayPal.

#### **Important**

Après avoir dûment rempli et transmis le **FORMULAIRE D'INSCRIPTION DU CLUB CRÉÉE**. Voici un exemple de la page qui apparaîtra. Celle-ci contient toutes les informations et la transaction que vous avez effectuées au CLUB CRÉÉE ( Orandia Phoenix inc ). Un bouton a été spécialement conçu pour accéder au mode de paiement PayPal. Celui-ci vous transportera directement sur le site de PayPal.

#### ⇒ Suivez les indications qui suivent dans ce document.

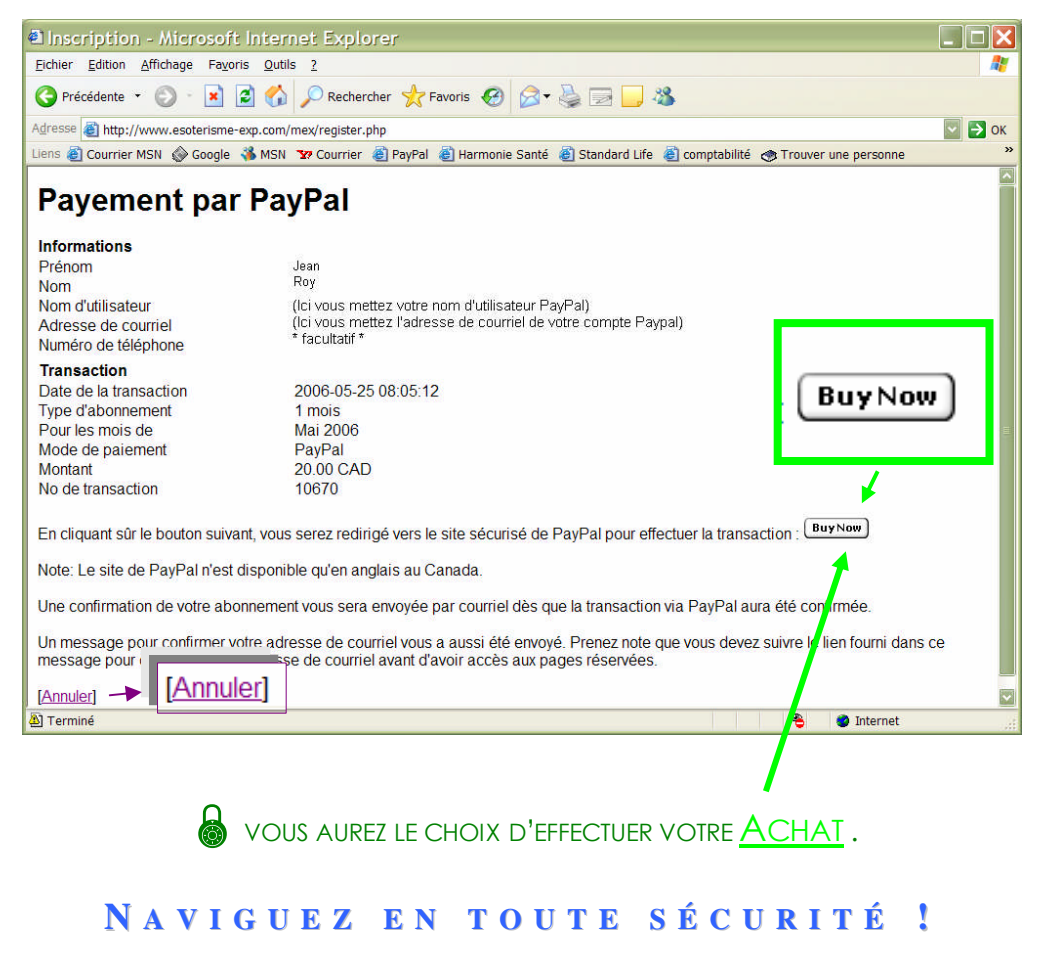

Notes explicatives en français

## Note - PayPal

## SÉCURITÉ

Questions de sécurité ! Assurez-vous de la présence des **3 repères** suivants de pages sécurisées PAYPAL avant d'effectuer votre paiement.

- 1. un « S » est ajouté aux lettres « https:// » dans l'adresse du site.
- la note suivante : Secure Transaction 6 apparaît du côté droit en haut.
- 3. et au bas de la page sur la barre apparaît un **cadenas fermé** :

Maintenant, vous pouvez effectuer votre paiement en sécurité !

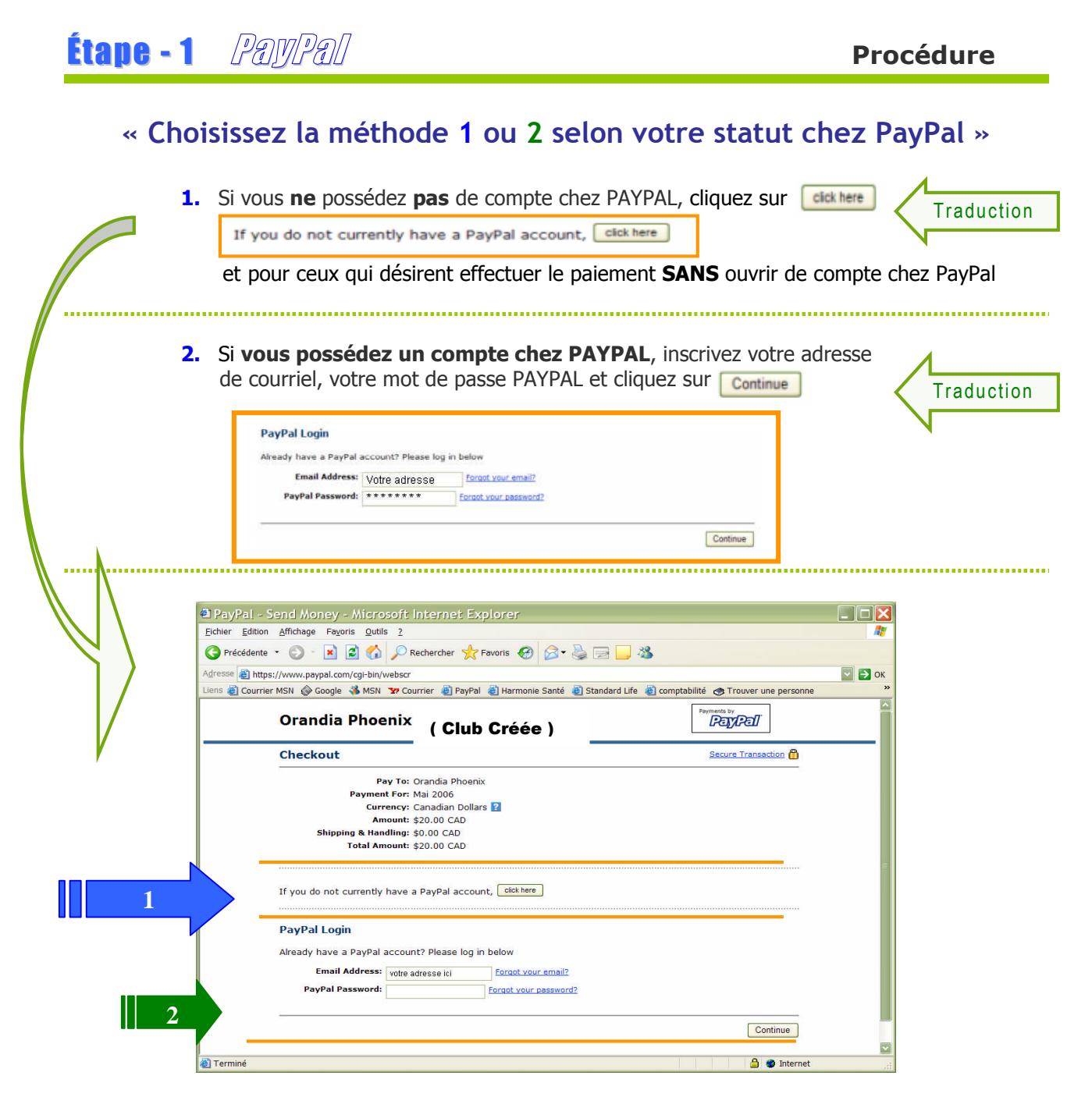

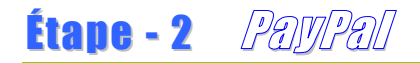

Inscrivez les informations nécessaires dans les champs appropriés.

| <b>Billing Information</b>            |                                                      | Secure Transaction                  |
|---------------------------------------|------------------------------------------------------|-------------------------------------|
| Your payment information is           | secure and never shared.                             | .earn More                          |
| Card Type: Selec                      | t Card 👻                                             | 1. sélectionnez votre carte de cr   |
| Credit Card Number:                   |                                                      | 2. inscrire votre numéro de carte   |
| Expiration Date: 01                   | 2006                                                 | 3. inscrire la date d'expiration.   |
| First Name:                           |                                                      | 4. votre prénom                     |
| Last Name:                            |                                                      | a. 5. votre nom                     |
| 5311003011111111110001111111111110010 |                                                      |                                     |
| Country: Cana                         | da 💟 Se                                              | 6 inscrire votre pays               |
| Billing Address 1:                    |                                                      | 7 votre adresse civique             |
| Billing Address 2:                    |                                                      | 8. ville                            |
| (optional)                            |                                                      | 9. province                         |
| Province:                             |                                                      | 10. code postale                    |
| Postal Code:                          |                                                      |                                     |
| Email Address                         |                                                      |                                     |
|                                       |                                                      | 11. inscrire votre adresse courriel |
| Home Telephone:                       | (Your phone numb                                     | 12. votre numéro de téléphone.      |
|                                       |                                                      |                                     |
| Security Measure: Type                | the letters and numbers display<br>Enter the code as | Reproduire le contenu               |
|                                       | shown below:                                         | que vous verrez ici da              |
|                                       | MF                                                   | la case libre au dessu              |
| <u></u>                               |                                                      |                                     |
|                                       |                                                      | Continue Checkout Cancel            |

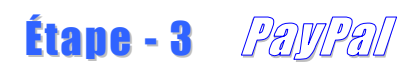

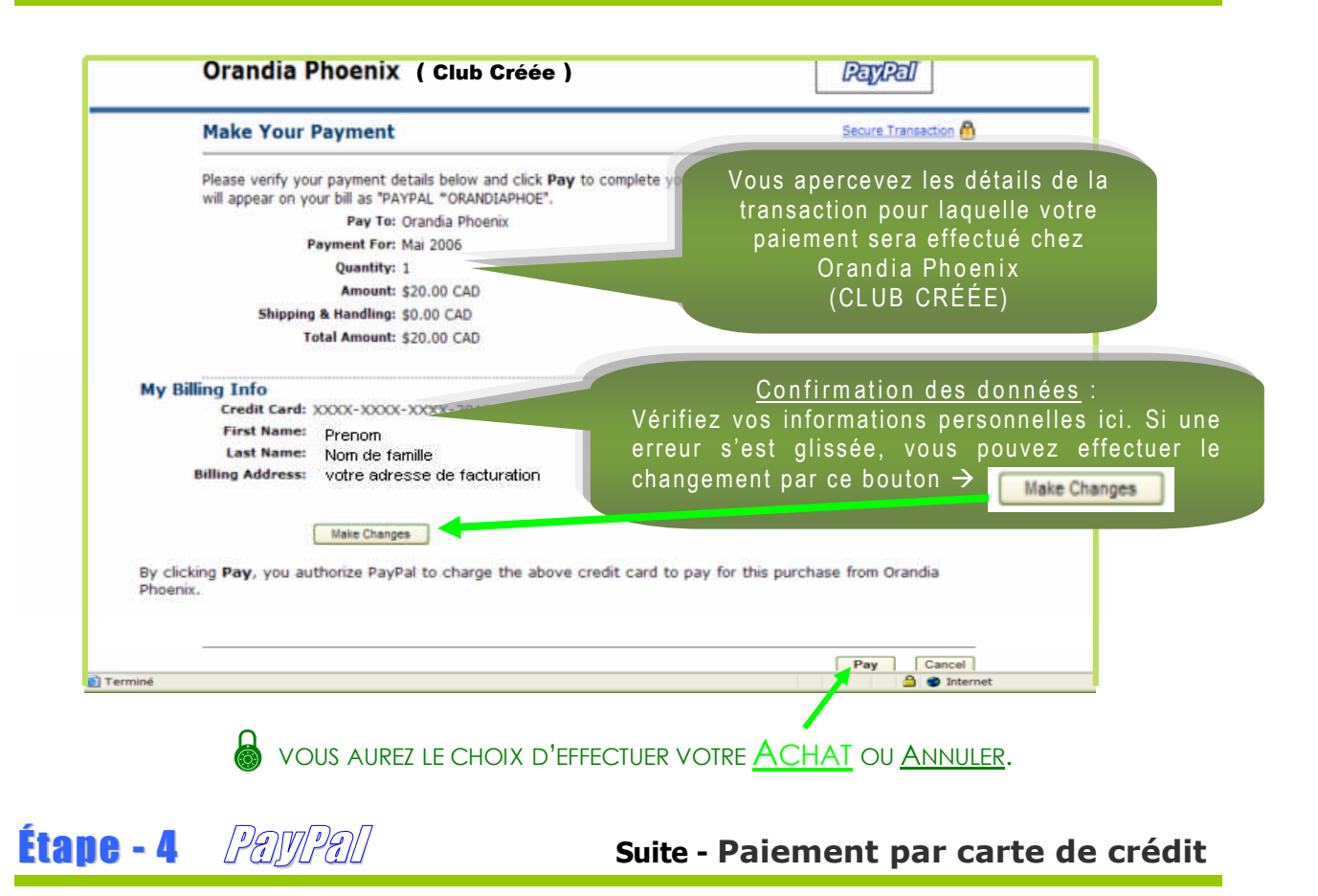

Cette page de PAYPAL confirme par un numéro ID que vous avez complété votre paiement avec succès. Maintenant avant de quitter, il vous est offert deux choix : soit de retourner au marchand ( **CLUB CRÉÉE** ) ou de compléter une ouverture de compte chez PAYPAL. Ce deuxième choix vous permettra de garder vos informations chez PAYPAL. Et PAYPAL vous fournira un mot de passe qui vous permettra un accès rapide dans le futur.

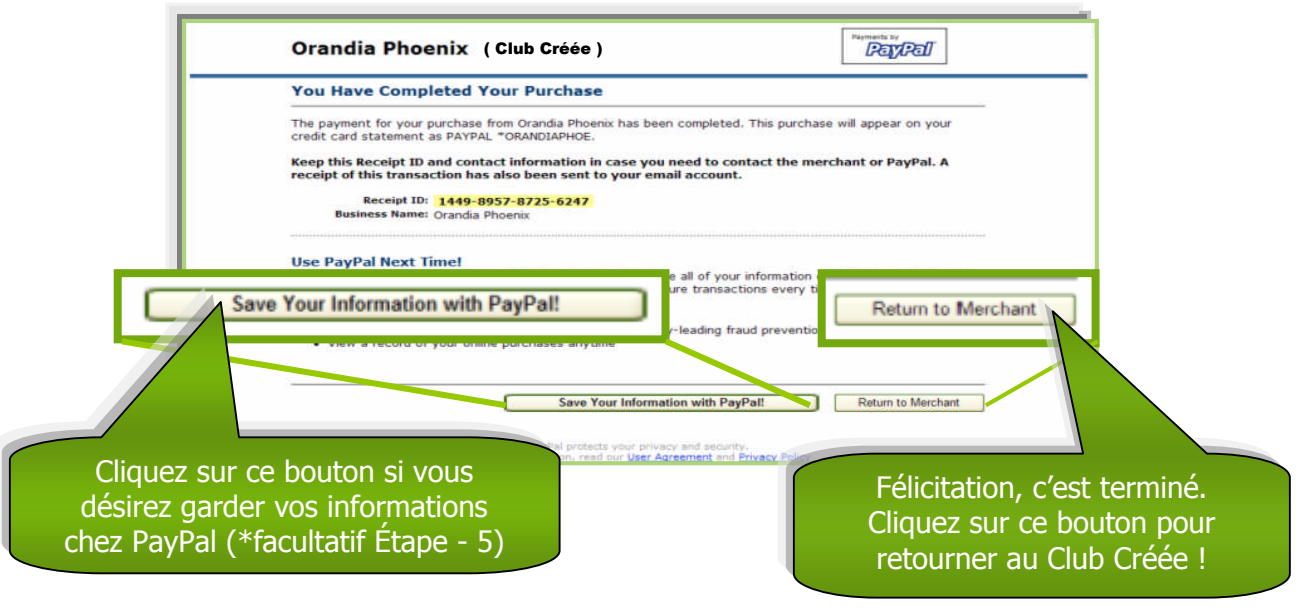

Étape - 5 *PamPal* \*Étape Facultative

# Cette étape facultative s'applique à ceux qui désirent s'inscrire en même temps, à un compte *PayPal*.

Ici PayPal, vous propose d'inscrire votre mot de passe personnel et ajouter une question/réponse qui vous permettra de retrouver votre mot de passe si vous l'oubliez.

|           | Safely store your payme<br>this free feature enable<br>get started, click Save | ent information with PayPal to make<br>d, you can skip filling out long payr<br>Information below. | e faster, easier and more secure payments online. With<br>nent forms and complete transactions more quickly. To                                                                                                    |
|-----------|--------------------------------------------------------------------------------|----------------------------------------------------------------------------------------------------|----------------------------------------------------------------------------------------------------|
|           | Note: PayPal pover sha                                                         | res your information                                                                               |                                                                                                    |
|           | Learn more about PayPa                                                         | il.                                                                                                |                                                                                                    |
|           | Email Address and Crea                                                         | te a Password - You must have access                                                               | to this are Inscrire votre mot de passe                                                                                                    |
|           | Email Address:                                                                 | connectuar and will not be shared. The                                                             | passion was the second second s |
|           | Create a PayPal<br>Password:                                                   | tennimum 8                                                                                         | deracters) Répéter votre mot de passe                                                                                                    |
|           | Retype Password:                                                               |                                                                                                    |                                                                                                    |
|           | Security Questions - If y<br>identity. Please select 2 dif                     | ou forget your password, we will use the<br>ferent questions.                                      | Inscrire votre mot de passe                                                                                                    |
|           | Security Question 1:                                                           | Choose a Question                                                                                  | Inschie volle mot de passe                                                                                                    |
|           | Answer 1:                                                                      |                                                                                                    |                                                                                                    |
|           | Security Question 2:                                                           | Choose Another Question                                                                            | The second second second                                                                                                    |
|           | Answer 2:                                                                      |                                                                                                    | Inscrire votre reponse                                                                                                    |
|           | By clicking Save Informa                                                       | tion, I acknowledge that I have read an                                                            | id agree to Payrer a post control to the                                                                                                    |
|           | <u></u>                                                                        | Save In                                                                                            | formation Cancel and Return to Merchant                                                                                                    |
| Terminé   |                                                                                |                                                                                                    | A                                                                                                    |
| 1 rermine |                                                                                |                                                                                                    |                                                                                                    |
| _         | /                                                                              |                                                                                                    |                                                                                                    |
|           | arder vec infor                                                                | mations                                                                                            | Pour annuler et retourn                                                                                                    |
|           |                                                                                |                                                                                                    | au Club Créée                                                                                                    |
|           | V/951 AT PATALIES                                                              |                                                                                                    |                                                                                                    |

### Vous avez complété avec Succès votre choix !

#### Le Club Créée vous remercie ...

**Bonne Visite !**